### Cisco Business 350 لوحم ىلع SSH ةقداصم

### فدەلا

ةلسلسلا نم لوحم ىلع مداخلا ةقداصم نيوكت ةيفيك لوح تاميلعت ةلاقملا هذه مدقت Cisco Business 350.

#### ةمدقملا

#### جماربلا رادصإ | قيبطتلل ةلباقلا ةزهجألا

- CBS350 (ثدحألاا ليزنت) 3.0.0.69 | <u>(تانايب ققرو)</u>
- (ثدحألا ليزنت) 3.0.0.69 | <u>(تانايب ققرو)</u> CBS350-2X (
- CBS350-4X (ثدحألاا ليزنت) 3.0.0.69 | <u>(تانايب ققرو)</u>

### SSH مداخ ةقداصم تادادعإ نيوكت

#### SSH ةمدخ نيكمت

ةقداصمب زاهجلا ىلع ەليغشت متي يذلا SSH ليمع موقي ،SSH مداخ ةقداصم نيكمت دنع ةيلاتلا ةقداصملا ةيلمع مادختساب SSH مداخ

- . SSH مداخل ەمالتسإ مت يذلا ماعلا حاتفملا عبصإ ةمصب باسحب زاەجلا موقي •
- نأ نكمي .SSH مداخ فيضم مساو IP ناونعل اهب قوثوملا SSH مداوخ لودج يف زاهجلا ثحبي ةيلاتلا ثالثلا جئاتنلا ىدحإ ثدحت:
  - َ ەنإف ،ەتماصبو فيضملا مساو مداخلا ناونع نم لكل قباطت ىلعّ روثعلا مت اذإ .1 مداخلا ةقداصم متت.
  - عبصإ ةمصب دجوت ال نكلو ،قباطم فيضم مساو IP ناونع ىلع روثعلا مت اذإ .2 متي ،ةقباطم عبصإ ةمصب ىلع روثعلا مدع ةلاح يف .ثحبلا رمتسي ،ةقباطم .ةقداصملا لشفو ثحبلا لامكإ
  - لشفو ثحبلا لامكإ متي ،قباطم فيضم مساو IP ناونع ىلع روثعلا مدع ةلاح يف .3 ةقداصملا.
  - لشفتسف ،اەب قوثوملا مداوخلا ةمئاق يف SSH مداخ لاخدا ىلع روثعلا متي مل اذا .4. ةيلمعلا

لدعم التكوين التلقائي لمحول خارج المربع بتكوين إعدادات المصنع الافتراضية، يتم تعطيل مصادقةً خادمً SSH بشكل افتراضي.

تامدخ < טוֹחألا رتخاو بيولا ىلا قدنتسملا قدعاسملا قادألا ىلا لوخدلا ليجستب مق 1. قوطخلا TCP/UDP.

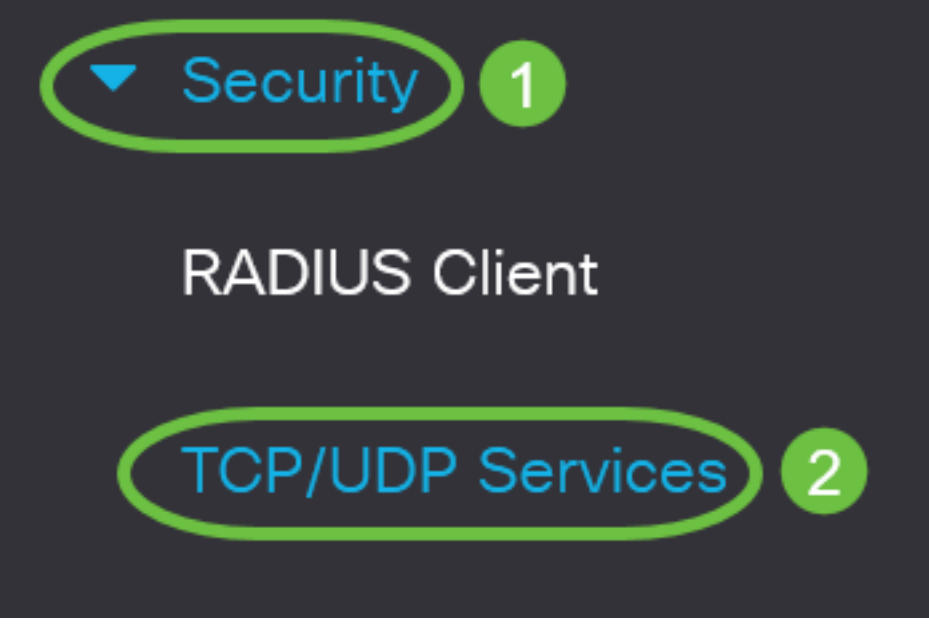

.SSH لالخ نم تالوحملا رماوأ هجوم ىلإ لوصولا نيكمتل **SSH قمدخ** رايتخالا ةناخ ددح .2 ةوطخلا

# **TCP/UDP** Services

HTTP Service:Image: Service:Image: Service:<

المدخ نيكمتل **قيبطت** قوف رقنا .3 ةوطخلا SSH.

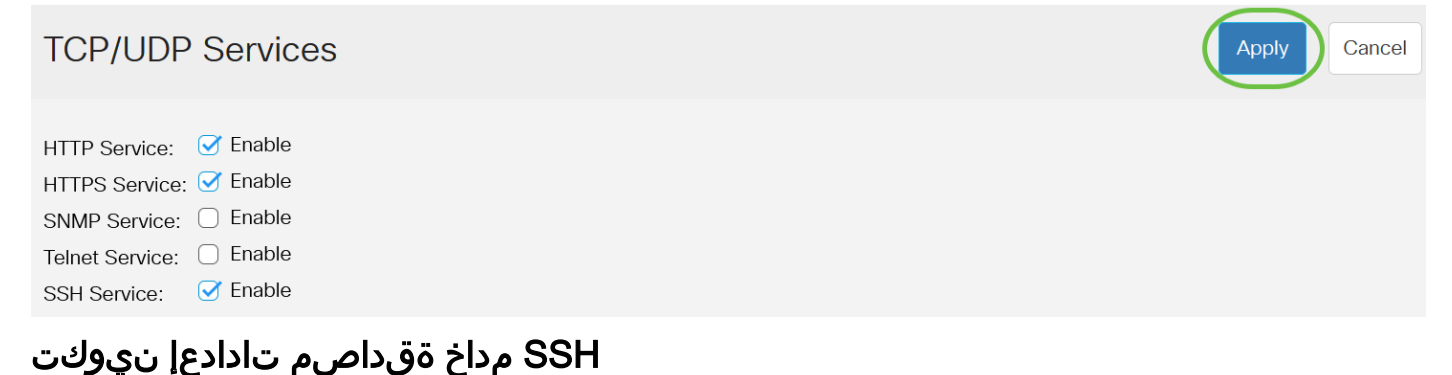

رتخأ مث كيدل لوحملل بيولا ىلإ ةدنتسملا ةدعاسملا ةادألا ىلإ لوخدلا لجس .1 ةوطخلا "ضرعلا عضو" ةلدسنملا ةمئاقلا يف "ةمدقتم تارايخ".

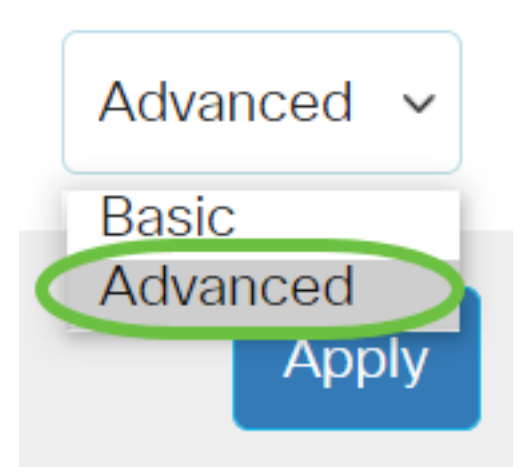

. SSH مداخ ةقداصم < SSH ليمع < نيمأتلا رتخأ .2 ةوطخلا

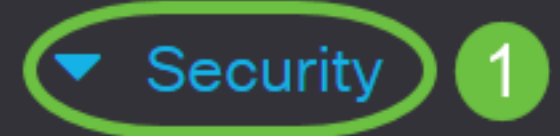

**TACACS+** Client

**RADIUS** Client

RADIUS Server

Password Strength

Mgmt Access Method

Management Access Authentication

- Secure Sensitive Data Management
- SSL Server

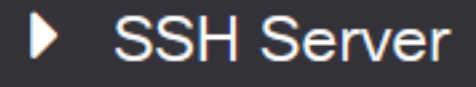

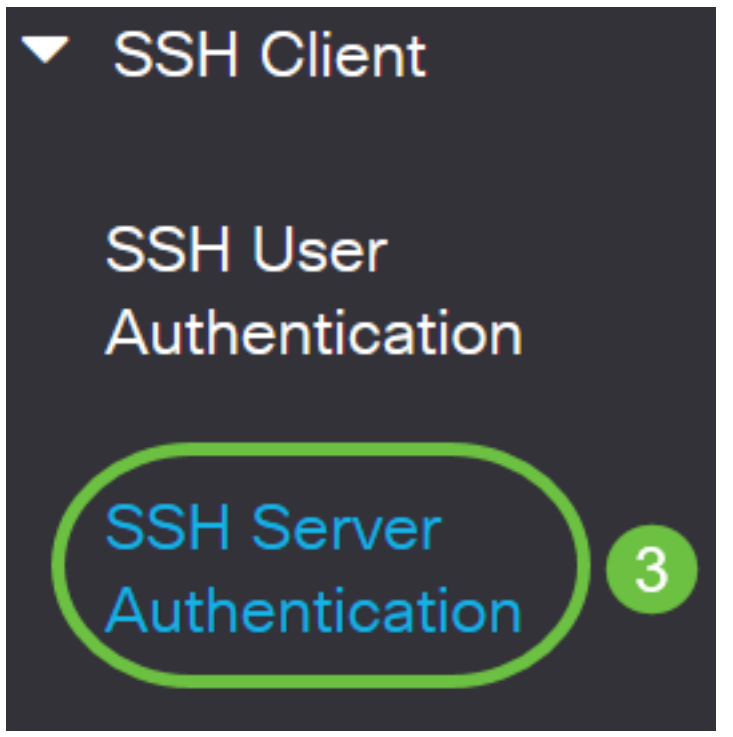

.SSH مداخ ةقداصم نيكمتل SSH مداخ ةقداصم **نيكمت** رايتخالا ةناخ ددح .2 ةوطخلا

# SSH Server Authentication

| SSH Server Authentication: | Enabl | le |
|----------------------------|-------|----|
| IPv4 Source Interface:     | Auto  | ~  |
| IPv6 Source Interface:     | Auto  | ~  |

يتلا ردصملا ةمجاو رتخأ ،IPv4 ردصم ةمجاول ةلدسنملا ةمئاقلا يف (يرايتخإ) .3 ةوطخلا يف ةمدختسملا لئاسرلل ردصملا IPv4 ناونعك امب صاخلا IPv4 ناونع مادختسإ متيس مداوخب لاصتالا

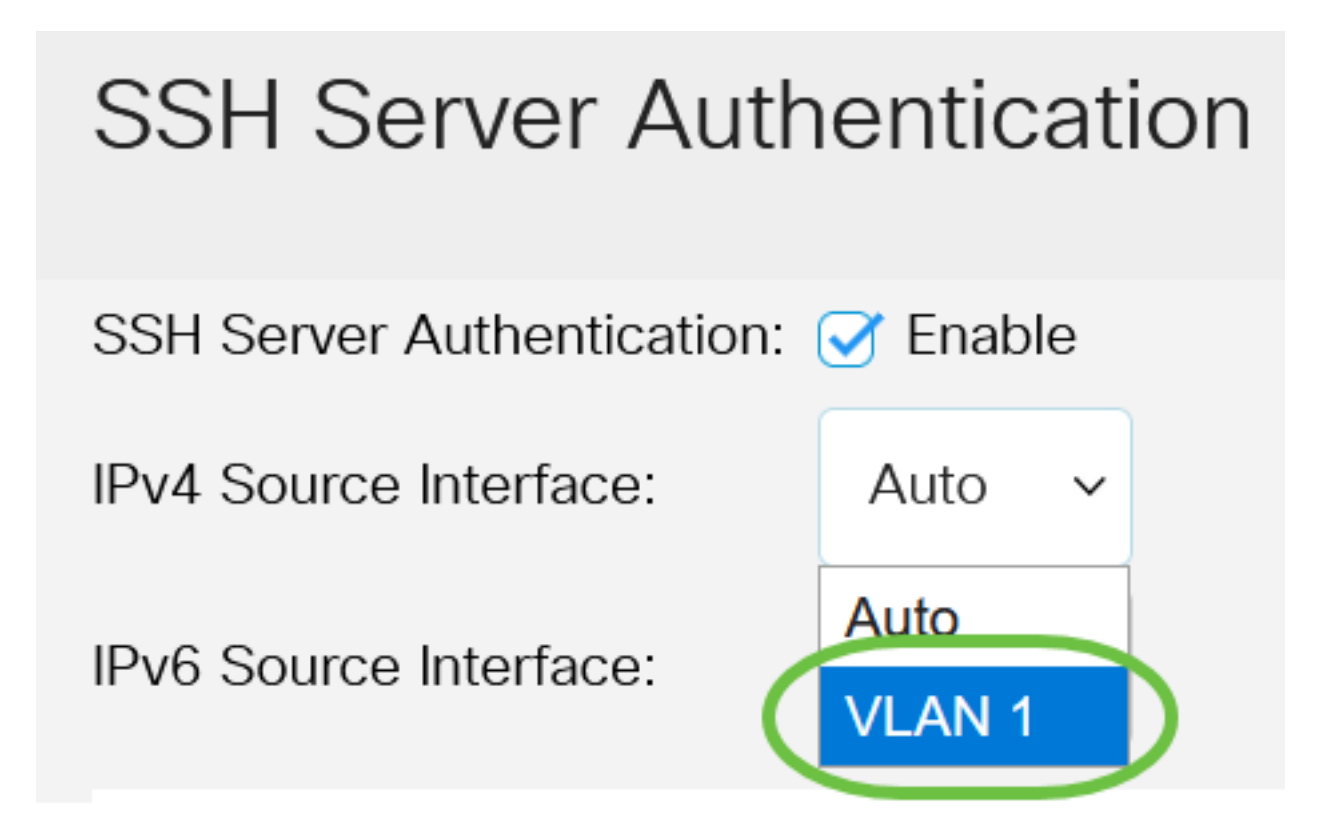

إذا تم إختيار الخيار التلقائي، فسيأخذ النظام عنوان IP المصدر من عنوان IP المحدد على الواجهة الصادرة. في هذا المثال، يتم إختيار شبكة VLAN1.

يتلا ردصملا ةمجاو رتخأ ،IPv6 ردصم ةمجاول ةلدسنملا ةمئاقلا يف (يرايتخإ) .4 ةوطخلا يف ةمدختسملا لئاسرلل ردصملا IPv6 ناونعك امب صاخلا IPv6 ناونع مادختسا متيس مداوخب لاصتالا

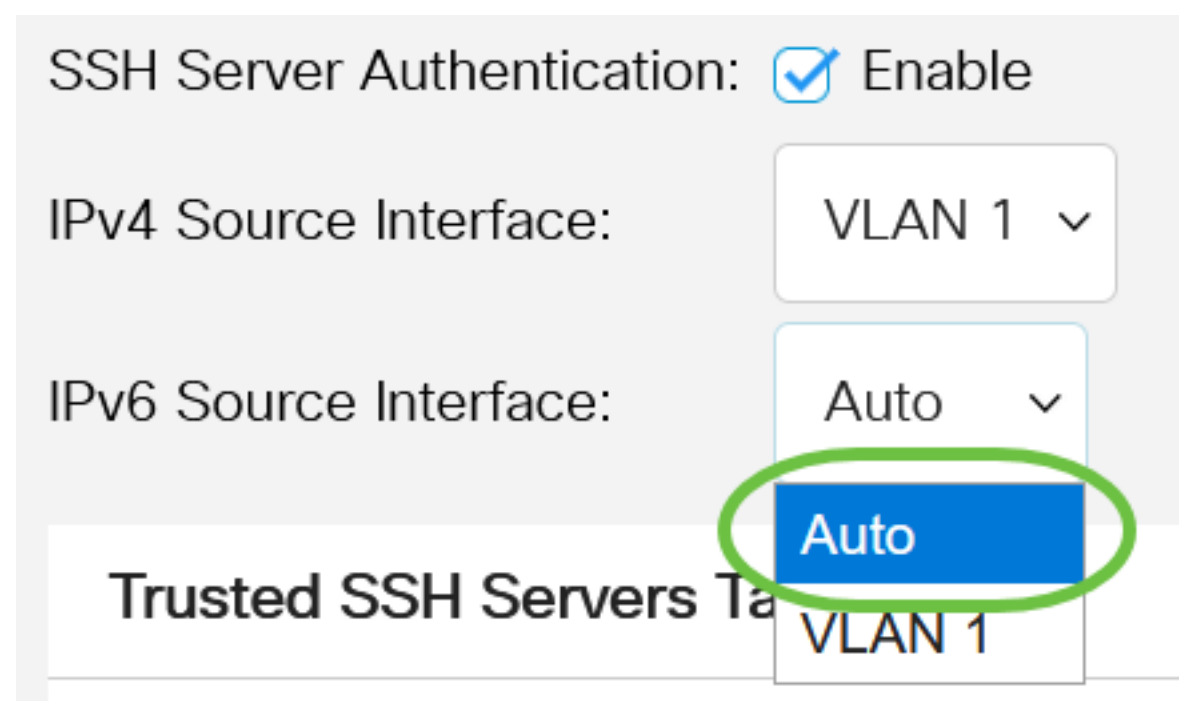

في هذا المثال، يتم إختيار خيار تلقائي. سيأخذ النظام عنوان IP للمصدر من عنوان IP المحدد على الواجهة الصادرة. ق**بطي** ةقطقط .5 ةوطخلاا.

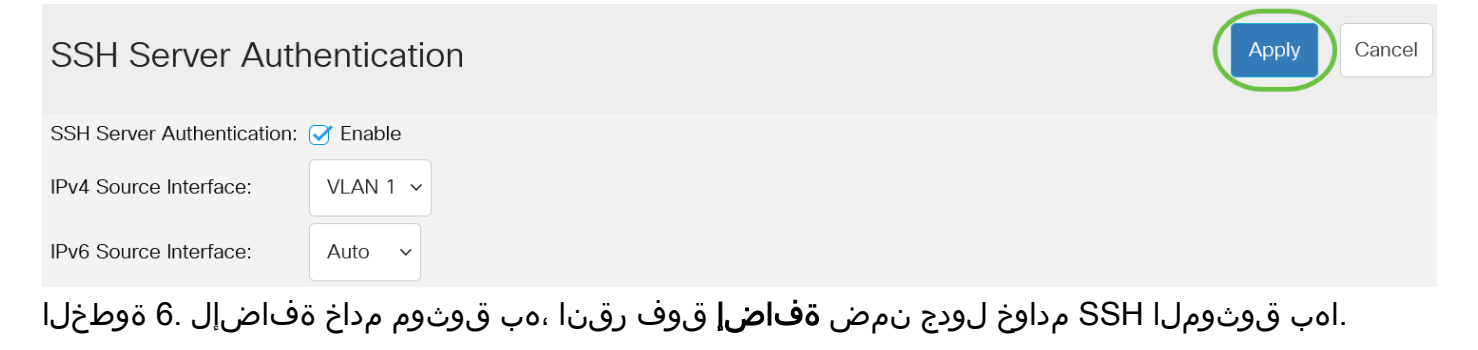

### Trusted SSH Servers Table

# 0 results found.

.SSH مداخ فيرعتل ةحاتملا قرطلا يدحإ قوف رقنا ،مداخلا فيرعت ةقطنم يف .7 ةوطخلا

Server IP Address/Name

# Add Trusted SSH Server

Server Definition:

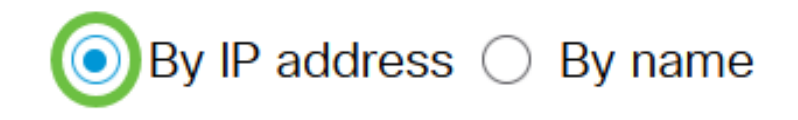

Fingerprint

يه تارايخلا:

- . IP ناونعب SSH مداخ فيرعت رايخلا اذه كل حيتي IP ناونع بسح •
- .لماكلاب لەؤم لاجم مساب SSH مداخ فيرعت رايخلا اذه كل حيتي مسالاب •

في هذا المثال، يتم إختيار حسب عنوان IP. إذا تم إختيار الاسم، فقم بالتخطي إلى <u>الخطوة 11</u>.

يف SSH مداخل IP رادصإ قوف رقنا ،6 ةوطخلا يف IP ناونع بسح ترتخأ اذا (يرايتخإ) .8 ةوطخلا رادصإ لقح IP.

### Add Trusted SSH Server

Server Definition:

● By IP address ○ By name

IP Version:

○ Version 6 Version 4

يه ةحاتملا تارايخلا:

- اناونع لاخدإ رايخلا اذه كل حيتي 6 رادصإلا
- اناونع لاخدإ رايخلا اذه كل حيتي 4 رادصإلا ا

في هذا المثال، يتم إختيار الإصدار 4. يتوفر زر الخيار IPv6 فقط في حالة تكوين عنوان IPv6 في المحول.

ناونع عون قوف رقناف ،7 ةوطخلا يف IP ناونع رادصإك 6 رادصإلا ترتخأ اذإ (يرايتخإ) .9 ةوطخلا IPv6 ناونع عون يف IPv6.

# Add Trusted SSH Server

| Server Definition:   | ● By IP address ○ By name               |
|----------------------|-----------------------------------------|
| IP Version:          | Version 6 	Version 4                    |
| IPv6 Address Type:   | <ul> <li>Link Local O Global</li> </ul> |
| يە ةحاتملا تارايخلا: | ſ l                                     |

- ةكبش طابترا ىلع ديرف لكشب ةفيضملا ةزهجألاا Pv6 ناونع ددحي يلحملا طابترال نكميو ،هيجوتلل لباق ريغ وهو ،FE80 ةئداب ىلع يلحملا طابترالا ناونع يوتحي .دحاو دحاو طابترال يلحم ناونع معد متي .طقف ةيلحملا ةكبشلا ىلع لاصتالل همادختسإ ناونعلا لدبتسي لاخدإلا اذه نإف ،ةهجاولا ىلع طابترال يلحم ناونع كانه ناك اذإ .طقف .
- تاكبشلا نم ەيلإ لوصولاو ەتيۇر نكمي ماع يدادأ ثب نع ةرابع وە IPv6 ناونع يمومع ىرخألا

ةەجاولا رتخأ ،9 ةوطخلا يف IPv6 ناونع عونك Link Local ترتخأ اذإ (يرايتخإ) .10 ةوطخلا قلدسنملا ةمئاقلا يف ةبسانملا Link Local Interface.

## Add Trusted SSH Server

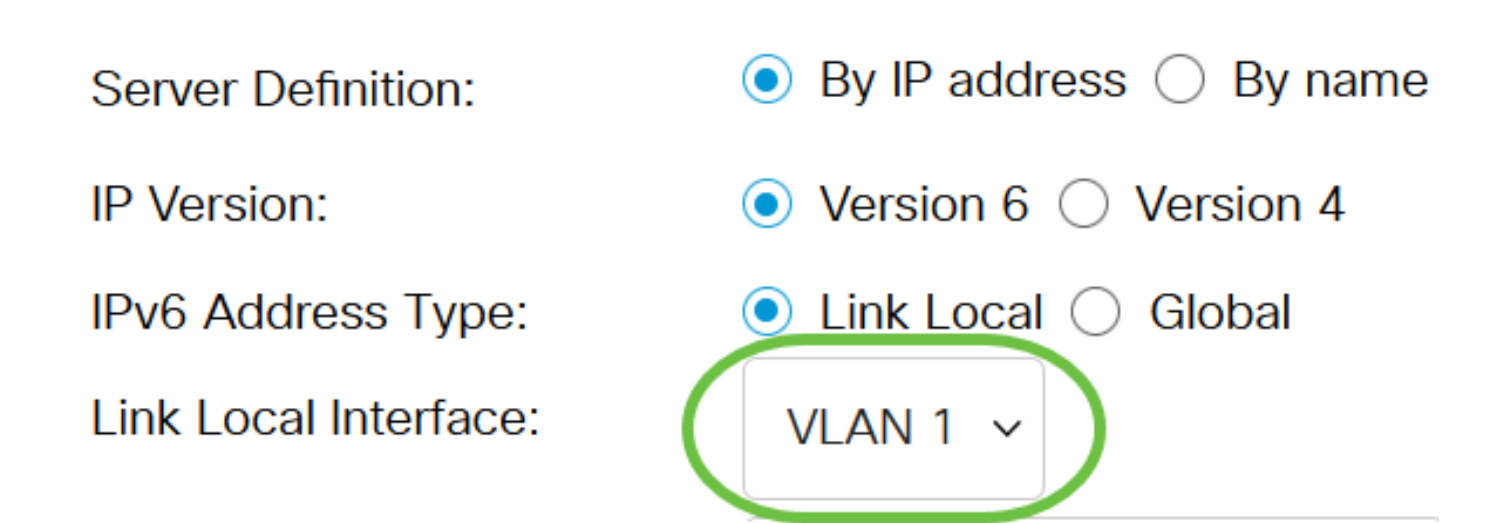

.SSH مداخل لاجملا مسا وأ IP ناونع لخدأ ،*مداخلل IP مسا/ناونع* لقح يف <u>11. ةوطخلا</u>

#### Add Trusted SSH Server

| Server Definition:     | ● By IP address ○ By name            |
|------------------------|--------------------------------------|
| IP Version:            | ○ Version 6 ● Version 4              |
| IPv6 Address Type:     | 🔘 Link Local 🔵 Global                |
| Link Local Interface:  | VLAN 1 🗸                             |
| Server IP Address/Name | 192.168.1.1                          |
| Fingerprint:           | (16 pairs of hexadecimal characters) |

في هذا المثال، يتم إدخال عنوان IP.

حاتفم يه عبصإلاا ةمصب SSH مداخ عبصإ ةمصب لخدأ ،*عبصإلا ةمصب* لقح يف 12 ةوطخلاا ةحص ةقداصمل عبصإلاا ةمصب مادختسإ متي ،ةلاحلا هذه يف .ةقداصملل مدختسي رفشم متت ذئنيح ،عبصإلاا ةمصبو مداخلل IP مسا/ناونع نيب قباطت كانه ناك اذإ .SSH مداخ مداخ ةقداصم

#### Add Trusted SSH Server

| Server Definition:      | ullet By IP address $igodot$ By name |                                      |
|-------------------------|--------------------------------------|--------------------------------------|
| IP Version:             | ○ Version 6 ● Version 4              |                                      |
| IPv6 Address Type:      | Link Local Global                    |                                      |
| Link Local Interface:   | VLAN 1 🗸                             |                                      |
| Server IP Address/Name: | 192.168.1.1                          |                                      |
| Fingerprint:            | 76:0d:a0:12:7f:30:09:d3:18:          | (16 pairs of hexadecimal characters) |

#### .كب صاخلا نيوكتلا ظفحل **قيبطت** قوف رقنا .13 ةوطخلا

Add Trusted SSH Server

| IP Version:       O Version 6 • Version 4         IPv6 Address Type:       • Link Local • Global         Link Local Interface:       VLAN 1 •         • Server IP Address/Name:       192.168.1.1         • Fingerprint:       76:0d:a0:12:7f:30:09:d3:18:       (16 pairs of hexadecimal characters) | Server Definition:      | ● By IP address ○ By name   |                                      |  |
|----------------------------------------------------------------------------------------------------|-------------------------|-----------------------------|--------------------------------------|--|
| IPv6 Address Type: <ul> <li>Link Local Interface:</li> <li>VLAN 1 •</li> </ul> <ul> <li>Server IP Address/Name:</li> <li>192.168.1.1</li> <li>Fingerprint:</li> <li>76:0d:a0:12:7f:30:09:d3:18:</li> <li>(16 pairs of hexadecimal characters)</li> </ul>                                              | IP Version:             | ○ Version 6 ● Version 4     |                                      |  |
| Link Local Interface:       VLAN 1 ~         Server IP Address/Name:       192.168.1.1         Fingerprint:       76:0d:a0:12:7f:30:09:d3:18:       (16 pairs of hexadecimal characters)                                                                                                    | IPv6 Address Type:      | Link Local Global           |                                      |  |
| Server IP Address/Name:     192.168.1.1     Fingerprint:     76:0d:a0:12:7f:30:09:d3:18:     (16 pairs of hexadecimal characters)                                                                                                    | Link Local Interface:   | VLAN 1 🗸                    |                                      |  |
| • Fingerprint: 76:0d:a0:12:7f:30:09:d3:18: (16 pairs of hexadecimal characters)                                                                                                    | Server IP Address/Name: | 192.168.1.1                 |                                      |  |
|                                                                                                    | Fingerprint:            | 76:0d:a0:12:7f:30:09:d3:18: | (16 pairs of hexadecimal characters) |  |

Х

Apply

Close

مث ،هفذح ديرت يذلا مداخلاب ةصاخلا رايتخالا ةناخ ددح ،SSH مداخ فذحل (يرايتخإ) .14 ةوطخلا ف**ذح** قوف رقنا.

#### Trusted SSH Servers Table

![](_page_9_Picture_7.jpeg)

تارييغتلا ظفحل ةحفصلا نم يولعلا ءزجلا يف **ظفح** رزلا قوف رقنا (يرايتخإ) .15 ةوطخلا ليغشتلا عدب نيوكت فلم يف.

![](_page_10_Picture_0.jpeg)

![](_page_10_Picture_1.jpeg)

![](_page_10_Picture_2.jpeg)

دقل Cisco Business ةلسلس لوجم ىلع SSH مداخ ةقداصم تادادعإ نيوكت نم نآلاا تيەتنا دقل Cisco Business 350.

هاندأ طباورلا نم يأ ىلع علطا ؟كيدل CBS350 لوحملا ىلع تالاقملا نم ديزم نع ثحبت له اتامولعملا نم ديزم ىلع لوصحلل

<u>إعدادات عنوان IP إعدادات المكدس محدد وضع التجميع إرشادات التجميع مصادقة خادم SSH إسترداد كلمة المرور</u> الوصول إلى CLI باستخدام PuTTY <u>خلقت VLANs اعادة ضبط المحول</u>

ةمجرتاا مذه لوح

تمجرت Cisco تايان تايانق تال نم قعومجم مادختساب دنتسمل اذه Cisco تمجرت ملاعل العامي عيمج يف نيم دختسمل لمعد يوتحم ميدقت لقيرشبل و امك ققيقد نوكت نل قيل قمجرت لضفاً نأ قظعالم يجرُي .قصاخل امهتغلب Cisco ياخت .فرتحم مجرتم اممدقي يتل القيفارت عال قمجرت اعم ل احل اوه يل إ أم اد عوجرل اب يصوُتو تامجرت الاذة ققد نع اهتي لوئسم Systems الما يا إ أم الا عنه يل الان الانتيام الال الانتيال الانت الما